# 愛媛大学医学部附属病院 地域医療連携ネットワークシステム

# 「HiMEネット」を 初めて利用される方へ

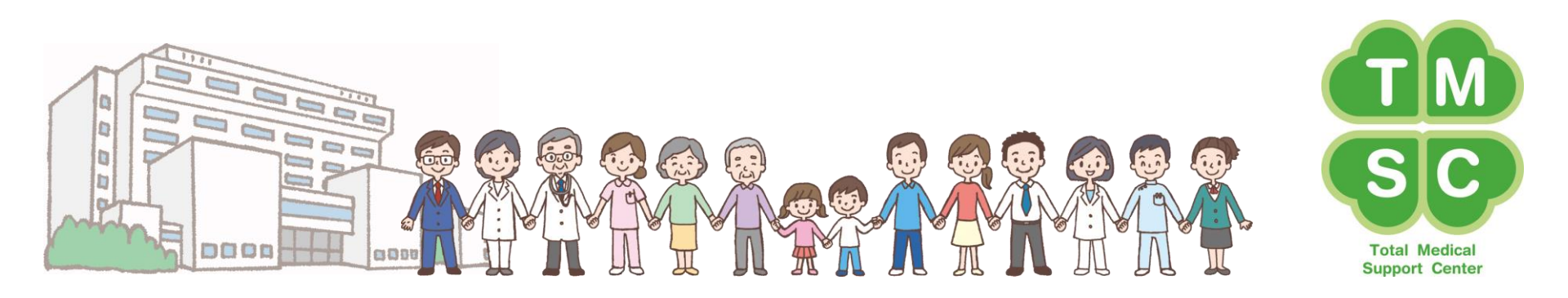

## HiMEネットのログイン方法

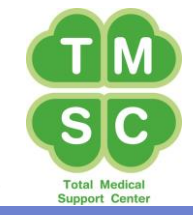

### 操作マニュアル、必要な書類、メンテナンス等のお知らせを掲載しています。

|        |                                                                 |                                                                                                    | oupport benter                         |
|--------|-----------------------------------------------------------------|----------------------------------------------------------------------------------------------------|----------------------------------------|
|        | 🎲 HumanBridge                                                   |                                                                                                    |                                        |
|        |                                                                 | HiMEネットについてのお知らせ                                                                                                    | 最新表示                                   |
| ①<br>② | 医療機関名<br>病院<br>(3818010047)<br><b>←医療機関コード</b><br>利用者D<br>パスワード | <ul> <li>HIMEネット運用管理要項</li> <li>2019/08/27 14:11</li> <li>HIMEネットの管理及び適正な運用に関し、必要な事項を定めたものです。</li> <li>              1 件      </li> </ul>                                                            | UPDATE!<br>愛媛大学病院 - 木村 裕昭              |
|        | <ul> <li>3 ロヴィン</li> </ul>                                      | HIMEネット利用者マニュアル<br>2019/08/27 14:11<br>HIMEネットを利用する際の注意事項等を説明した利用者マニュアルです。                                                                                                    | UPDATE!<br>愛媛大学病院 - 木村 裕昭              |
| 1 2 3  | 医療機関コード 10桁 入力<br>利用者 ID/パスワード 入力<br>ログイン をクリックする               | <ul> <li>              ▲ I 件      </li> <li> <u>HiMEネット利用者登録・端末接続申請書(様式1)</u> </li> <li> <u>2019/08/27 14:11</u> </li> <li>             HiMEネットを初めて利用する際に提出が必要となるものです。(利用者ごとに必要)         </li> </ul> | <mark>UPDATE!</mark><br>愛媛大学病院 - 木村 裕昭 |
|        |                                                                 | <ul> <li>              2件      </li> <li> <u>利用者誓約書(様式2)</u> </li> <li>             2019/08/27 14:11         </li> <li>             HIMEネットを初めて利用する際に提出が必要となるものです。(利用者ごとに必要)         </li> </ul>     | <mark>UPDATE!</mark><br>愛媛大学病院 - 木村 裕昭 |
|        | V08 L02 R01 (build 20181130)<br>© FUJITSU LIMITED 2010          | 2件     □:M=2 → L 忠 老司音説明書                                                                                                    | Пролтег                                |

患者一覧画面

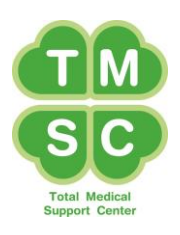

#### 該当件数は144件です。

| 公開先  |                                           |                                                                                                    | Q       |          |    |    | 施設患者ID |          |                  |      |   |  |
|------|-------------------------------------------|----------------------------------------------------------------------------------------------------|---------|----------|----|----|--------|----------|------------------|------|---|--|
| カナ氏名 |                                           |                                                                                                    | ◎ 前方一   | 致 💿 部分一致 |    |    | 生年月日   | 年月日 ▼()  |                  |      |   |  |
| 作成日  | 2019/09                                   | <ul> <li>■ 2019/09/17 ■ ~     <li>■ ▶ 日付選択     <li>状態     <li>■ 未取込のみ表示     <li>■ 削除も表示     </li> </li></li></li></li></ul> |         |          |    |    |        |          |                  |      |   |  |
| 公開状況 | ◎ 指定しない ◎ 公開中のみ表示 ◎ 期限切れのみ表示 ◎ 💿 日以内に期限切れ |                                                                                                    |         |          |    |    |        |          |                  |      |   |  |
|      |                                           |                                                                                                    |         |          |    |    |        |          |                  | 選択 編 | 耒 |  |
|      |                                           |                                                                                                    |         |          |    |    |        |          |                  |      |   |  |
| 3    |                                           |                                                                                                    |         |          |    |    | 総件素    | <u> </u> | ▼ 俳     6 ▼ _/8^ | ·    | • |  |
| 公    | 開先                                        | 取込                                                                                                    | 患者ID(自) | 患者氏名     | 性別 | 年齢 | カナ氏名   | 生年月日     | 伯                | 所    |   |  |

|     |    |            |        |        |          | 総件数:144              | 表示件数 20    | ♀ 件      | ≤⊵ | - |
|-----|----|------------|--------|--------|----------|----------------------|------------|----------|----|---|
| 公開先 | 取込 | 患者ID(自)    | 患者氏名   | 性別     | 年齢       | カナ氏名                 | 生年月日       | 住所       |    |   |
|     | -  | 1971111587 |        | 女      | 23       | テスト 6                | 1995/12/20 |          |    | Â |
|     |    | 1971111587 | テスト 6  | 女      | 23       | テスト 6                | 1995/12/20 |          |    |   |
|     |    |            |        | da .tz | -        |                      |            |          |    |   |
|     | -  | ※ 问 是      | 即行された  | 忠石     | -<br>()- | 「見じり。                |            |          |    | Е |
| ]   | -  | 閲覧         | したい場合! | は、原    | 患者       | さんへ同意説明              | をよろし       | くお願いします。 |    |   |
|     | -  | (なお        | 3、必要書類 | は、     | トッフ      | プ画面のお知ら <sup>-</sup> | せに掲載       | しています。)  |    |   |
|     | -  |            |        |        |          |                      |            |          |    |   |
|     |    |            |        |        |          |                      |            |          |    |   |
| ]   | -  | 1971111553 | テスト 3  | 男      | 30       | テスト 3ヘンコウ            | 1989/09/15 |          |    |   |
|     | -  | 1971111553 | テスト 3  | 男      | 30       | テスト 3ヘンコウ            | 1989/09/15 |          |    |   |
|     |    | 1971111553 | テスト 3  | 男      | 30       | テスト 3ヘンコウ            | 1989/09/15 |          |    | Ŧ |
|     |    |            |        | •      |          | III                  |            |          | •  |   |

患者一覧画面

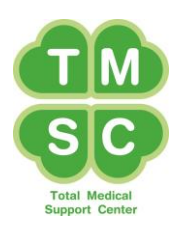

#### 該当件数は144件です。

| 公開先                                     |         |                                       | 9          |                              |    |    | 施設患者ID    |                                 |                   |    |    |    |    |  |
|-----------------------------------------|---------|---------------------------------------|------------|------------------------------|----|----|-----------|---------------------------------|-------------------|----|----|----|----|--|
| カナ氏名                                    |         |                                       | ◎ 前方-      | →致 💿 部分一致                    |    |    | 生年月日 ▼()  |                                 |                   |    |    | 検索 |    |  |
| 作成日                                     |         |                                       |            |                              |    |    |           |                                 |                   |    |    | 保存 |    |  |
| 公開状況                                    | ◎ 指定しない | しない 💿 公開中のみ表示 💿 期限切れのみ表示 💿 💿 日以内に期限切れ |            |                              |    |    |           |                                 |                   |    |    |    |    |  |
|                                         |         |                                       |            |                              |    |    |           |                                 |                   |    |    |    |    |  |
|                                         |         |                                       |            |                              |    |    |           |                                 |                   |    |    |    |    |  |
| 総件数:144 表示件数 20 ▼ 件 6 ▼ /8 <sup>4</sup> |         |                                       |            |                              |    |    |           |                                 |                   |    |    |    |    |  |
| 公開外                                     | Ē       | 取込                                    | 患者ID(自)    | 患者ID(自) 患者氏名 性別 年齢 カナ氏名 生年月日 |    |    |           |                                 |                   |    | 住所 |    |    |  |
| 1                                       |         | -                                     | 1971111587 | テスト 6                        | 女  | 23 | テスト 6     |                                 | 1995/12/20        |    |    |    | ^  |  |
| 1                                       |         |                                       | 1971111587 | テスト 6                        | 女  | 23 | テスト 6     |                                 | 1995/12/20        |    | -  |    |    |  |
| 1                                       |         | -                                     | 1          | Γ                            |    |    |           |                                 |                   |    |    |    |    |  |
|                                         |         |                                       |            |                              |    |    |           |                                 |                   |    |    |    | E  |  |
|                                         |         |                                       |            |                              |    |    |           |                                 |                   |    |    |    |    |  |
|                                         |         |                                       | (1)閲       | 覧したい                         | 思え | を  | 選択する      | $\mathbf{\hat{D}}_{\mathbf{o}}$ |                   |    |    |    |    |  |
|                                         |         |                                       | ∫ ⊕±       | カロシックち                       | 7  |    | トルニ会      | 肥大                              | <u>`랭킹 +ㅁ -</u> , | ₽Z |    |    |    |  |
| 2 2 ロノリックをして、フルナ 変照を選択する。               |         |                                       |            |                              |    |    |           |                                 |                   |    |    |    |    |  |
|                                         |         | -                                     | 1971111553 | テスト 3                        | 男  | 30 | テスト 3ヘンコウ |                                 | 1989/09/15        |    |    |    | -  |  |
|                                         |         |                                       | 1971111553 | テスト 3                        | 男  | 30 | テスト 3ヘンコウ |                                 | 1989/09/15        |    |    |    |    |  |
|                                         |         |                                       | 1971111553 | テスト 3                        | 男  | 30 | テスト 3ヘンコウ |                                 | 1989/09/15        |    |    |    | -  |  |
|                                         |         |                                       |            |                              | •  | ,  | III       |                                 |                   |    |    |    | P. |  |

### 患者カルテの表示内容について

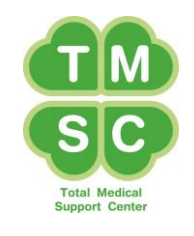

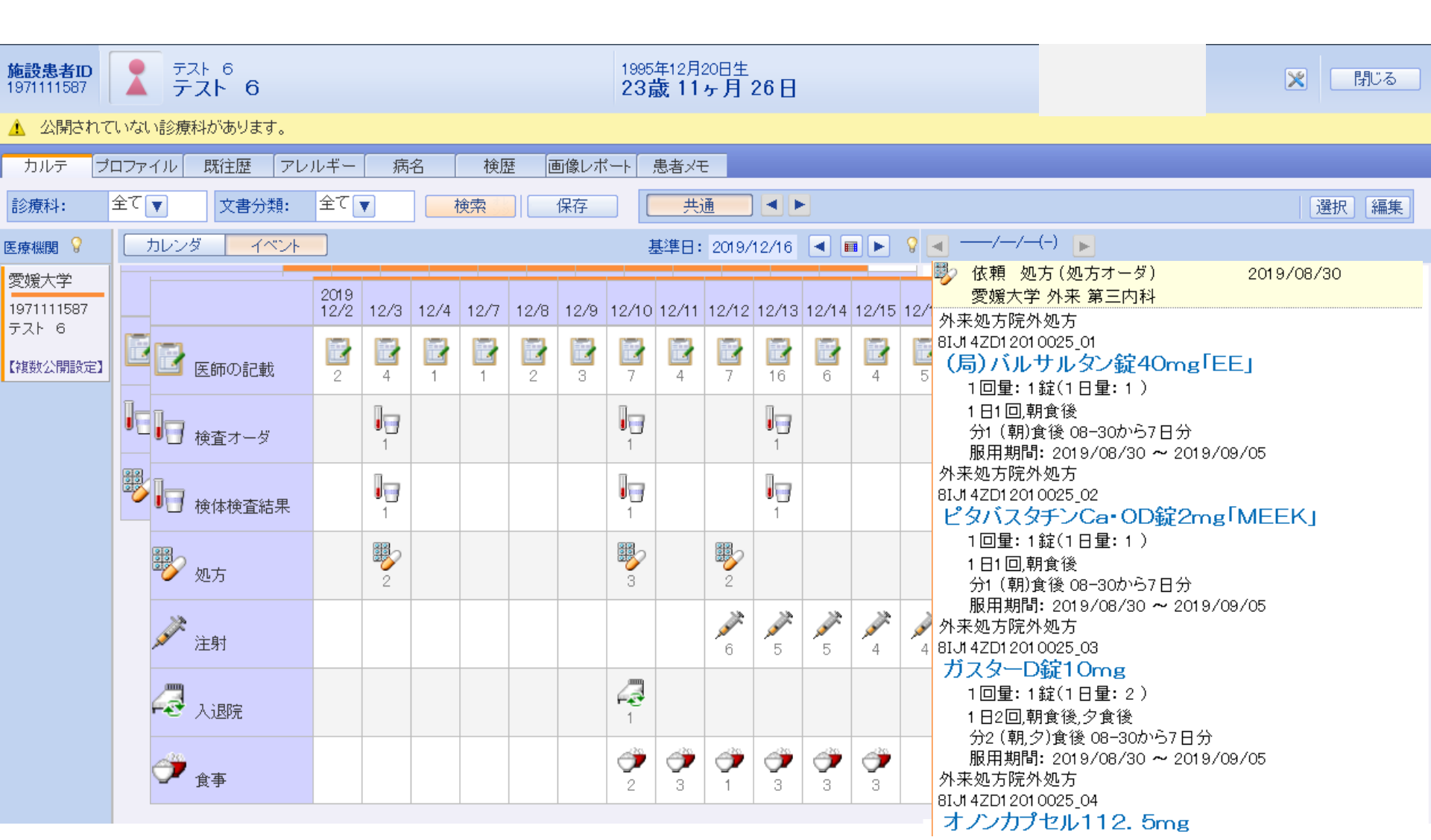

### アイコンから見たい情報をクリック

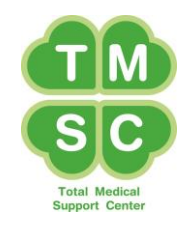

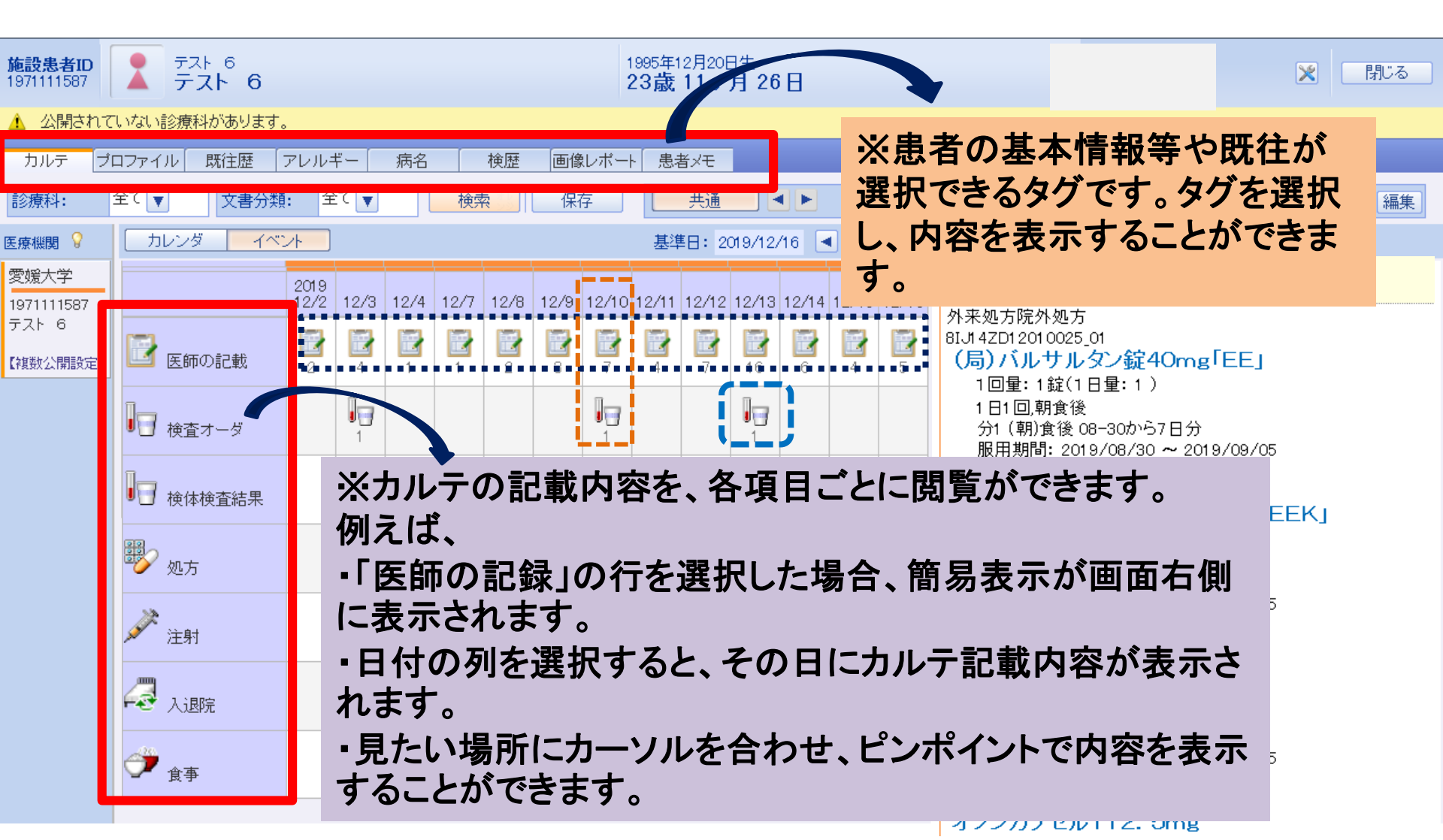

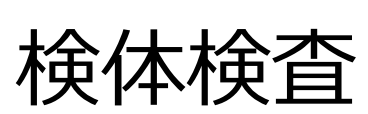

|                           |                         |                          |                                           |      |      |      |      |                  |      |                   |          |               |          |               |          |        | SC                                         |  |
|---------------------------|-------------------------|--------------------------|-------------------------------------------|------|------|------|------|------------------|------|-------------------|----------|---------------|----------|---------------|----------|--------|--------------------------------------------|--|
|                           |                         |                          |                                           |      |      |      |      |                  |      |                   |          | Total Medical |          |               |          |        |                                            |  |
|                           |                         |                          |                                           |      |      |      |      |                  |      | C     全解除     時系列 |          |               |          |               |          |        |                                            |  |
|                           | 2019/03/19 00:00 一般検体検査 |                          |                                           |      |      |      |      |                  |      |                   |          |               |          |               |          |        |                                            |  |
|                           | 愛媛大学病院                  |                          |                                           |      |      |      |      |                  |      |                   |          |               |          |               |          |        |                                            |  |
| 施設第<br>19711              | 項                       | 1月名                      | 結果                                        |      |      |      |      |                  | 下队   | 艮                 |          |               | 上限       |               |          | 単位 閉じる |                                            |  |
| <u>∧</u> 2                | 血液                      |                          |                                           |      |      |      |      |                  |      |                   |          |               |          |               |          |        |                                            |  |
| カル                        | HBV-DNAE 5.6            |                          |                                           |      |      |      | 検    | i出せ <sup>-</sup> | ਰਾੱ  |                   |          | LogIU,        | /mL      |               |          |        |                                            |  |
| 診療利                       | 봐:                      | 全て▼                      | 文書分類                                      | į: 4 | èT 🔽 |      | 検    | 索                | 保    | 存                 |          | 共通            | •        | • •           |          |        | 選択「新集」                                     |  |
| 医療機調                      | 8                       | カレンダ                     | -<br>-<br>-<br>-<br>-<br>-<br>-<br>-<br>- | 가 )  |      |      |      |                  |      |                   | 基注       | 隼日: 2         | 019/12   | /16           | <        |        | 2019/08/19(火) ▶                            |  |
| 愛媛大                       | 学                       |                          |                                           | 2019 | 10/2 | 10/4 | 10/7 | 10/0             | 10/0 | 12/10             | 10/11    | 10/10         | 10/19    | 10/14         | 10/15    | 10/16  | ₩ 報告 検体検査結果(検体検査通知)2019/03/19              |  |
| 19711 <sup>-</sup><br>テスト | 11587<br>6              |                          |                                           | 1272 |      | 12/4 |      | 1270             |      | 12/10             | 12/11    | 12/12         | 12/13    | 12/14         | 12/10    | 12/10  | 夏媛八子 外木 第二內科<br><u>検査結果参照</u>              |  |
| 【複数公                      | 、開設定】                   | 📴 医師の記載                  |                                           |      |      | 1    | 1    | 2                | 3    | 7                 | 4        | 7             | 16       | 6             | 4        | 5      | 検体採取日時: 2019/03/19<br>HBV-DNA定量(Log IU/mL) |  |
| •                         |                         | ● 検査オーダ ● 検査オーダ ● 検体検査結果 |                                           | -ダ   |      |      |      |                  |      |                   |          |               |          |               |          |        | +                                          |  |
|                           |                         |                          |                                           |      |      |      |      |                  |      | 1                 |          |               | 1        |               |          |        |                                            |  |
|                           |                         |                          |                                           |      | 1    |      |      |                  |      | 1                 |          | (             |          |               |          |        | 7                                          |  |
|                           |                         |                          |                                           |      | ₽    |      |      |                  |      |                   |          | <b>B</b>      |          |               |          |        | 問覧したい検査項目のみで                               |  |
|                           |                         |                          |                                           |      | 2    |      |      |                  |      | 3                 |          | 2             |          |               |          |        | 時系列表示も可能です。                                |  |
|                           |                         | 🎤 注射                     | 注射                                        |      |      |      |      |                  |      |                   |          | 6             | 5        | 5             | 4        | 4      |                                            |  |
|                           |                         | A کی                     | 完                                         |      |      |      |      |                  |      | 1                 |          |               |          |               |          |        |                                            |  |
|                           |                         | <b>()</b> 食事             |                                           |      |      |      |      |                  |      | 2                 | <b>*</b> | <b>)</b>      | <b>*</b> | <b>7</b><br>3 | <b>*</b> |        |                                            |  |
|                           |                         |                          |                                           |      |      |      |      |                  |      |                   |          |               |          |               |          |        |                                            |  |

Т

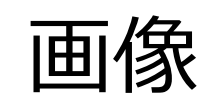

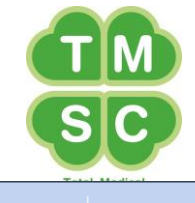

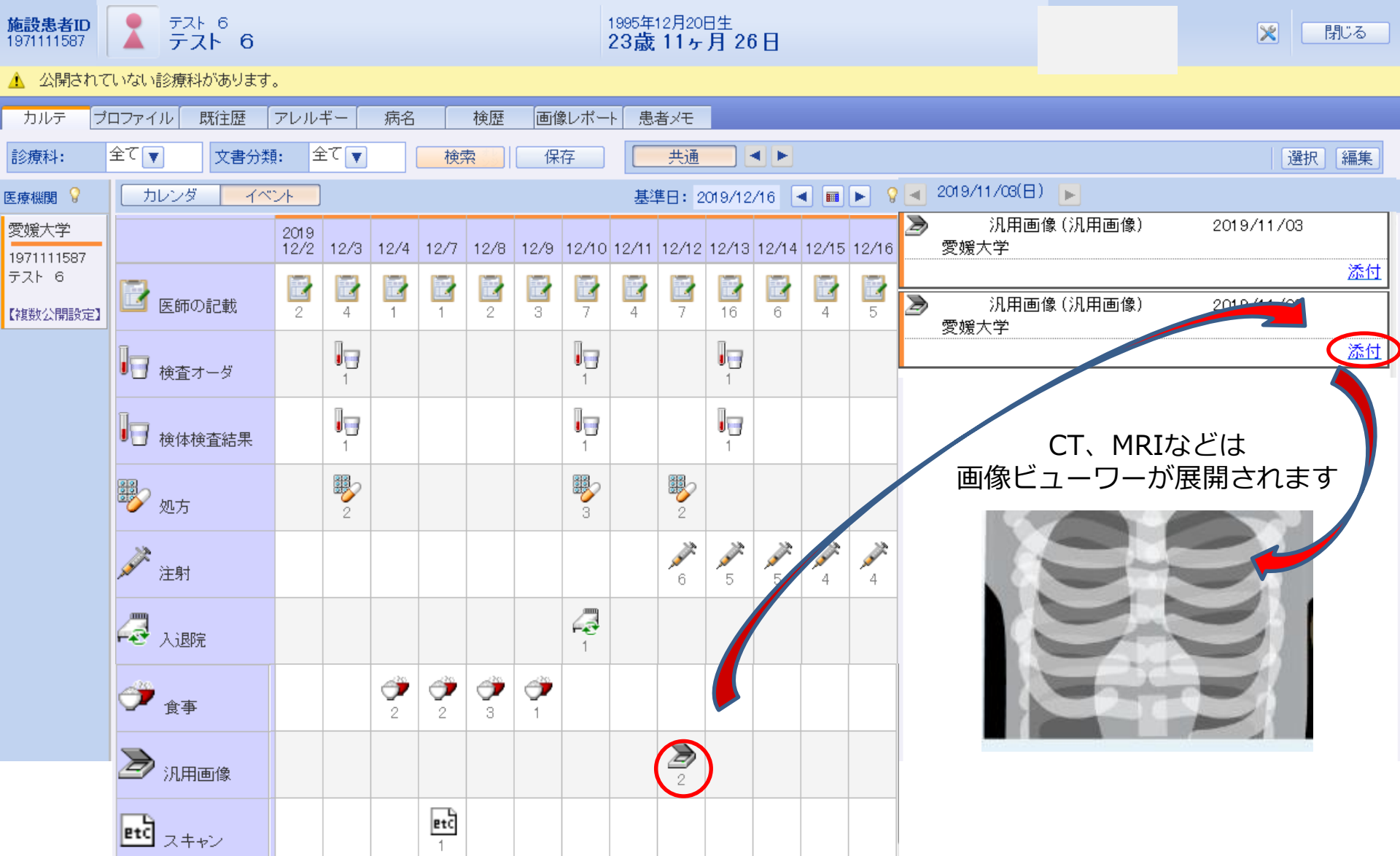

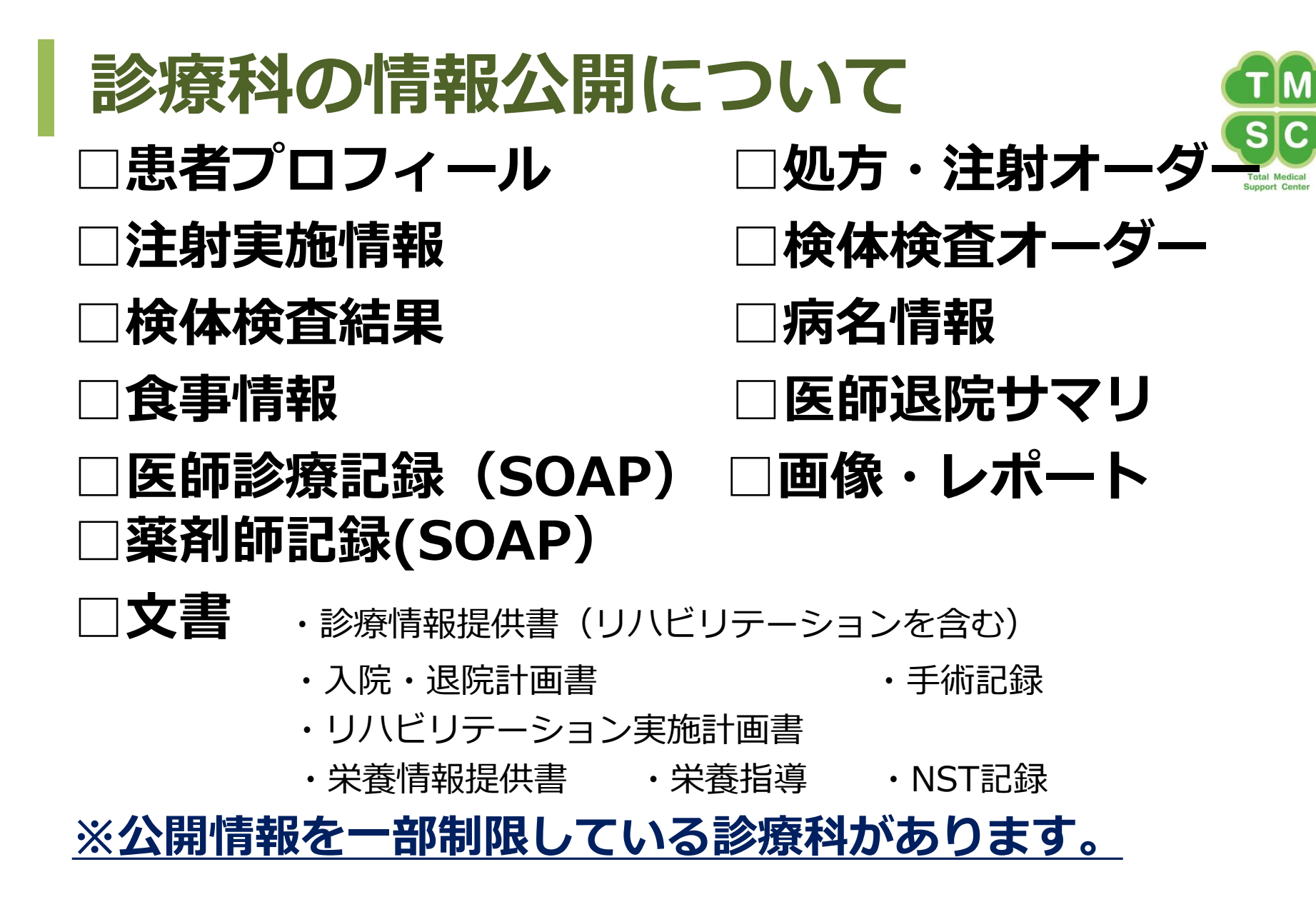

留意事項

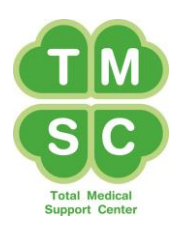

- 閲覧できる情報はあくまでも参考にとどめるもの
- ・プリントアウト、スクリーンショットでの保存は禁止
- ・ 利用者ID・パスワードは厳重な管理をすること
- ・ 情報漏えい防止の対策をすること

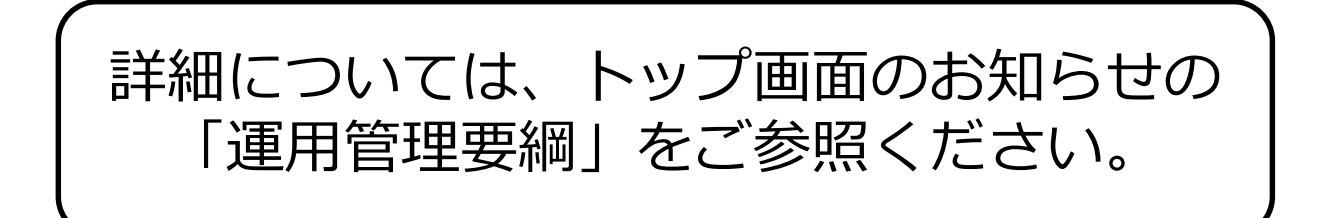